## **OPT. P** - **DRIVER**

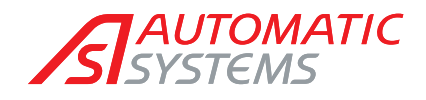

Access controlled... Future secured

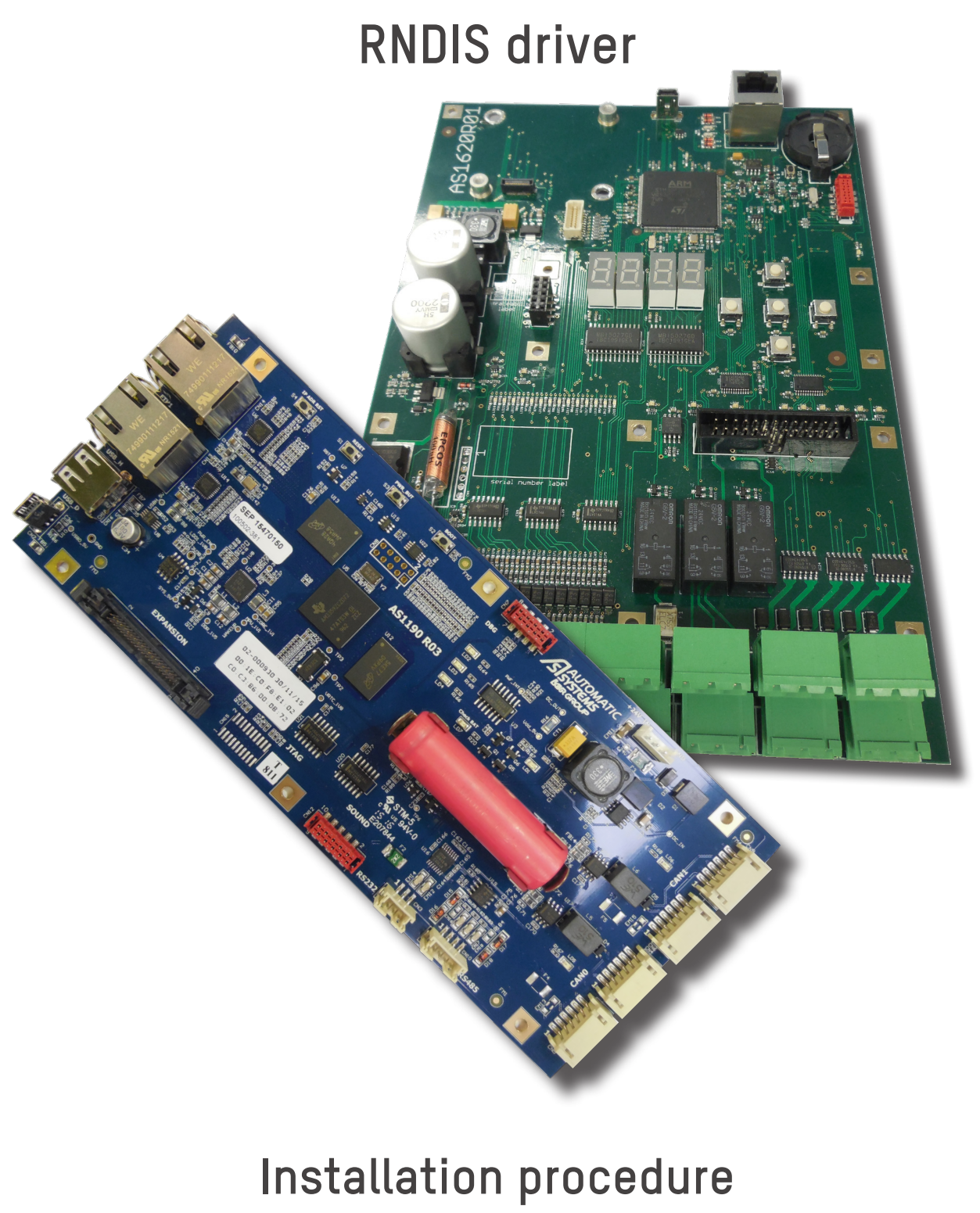

(Translated from the original French version)

## Rev. 00

www.automatic-systems.com

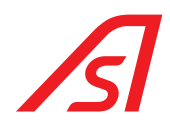

## **DOCUMENT REVISION**

| Rev. | Date       | Written by | Checked by | Purpose        |
|------|------------|------------|------------|----------------|
| 00   | 25/09/2017 | SLu        | ABA        | First edition. |

RNDIS DRIVER-IP-EN-00

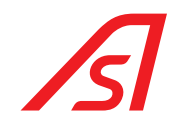

## **TABLE OF CONTENTS**

| DOC | CUMENT REVISION                                          | 2  |
|-----|----------------------------------------------------------|----|
| TAB | BLE OF CONTENTS                                          | 3  |
| 1.  | PRESENTATION                                             | 4  |
| 2.  | ITEMS REQUIRED TO RUN THIS PROCEDURE                     | 4  |
| 3.  | INSTALLATION PROCEDURE FOR WINDOWS 7 (32 & 64 BITS)      | 4  |
| 4.  | INSTALLATION PROCEDURE FOR WINDOWS 8 & 10 (32 & 64 BITS) | 9  |
| 5.  | TROUBLESHOOTING                                          | 16 |

#### RNDIS DRIVER-IP-EN-00

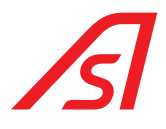

### 1. PRESENTATION

To connect directly to the CPU board of your Automatic Systems equipment, via a USB cable, you may need to install a driver.

## 2. ITEMS REQUIRED TO RUN THIS PROCEDURE

- 32-bit or 64-bit PC running under Windows 7, 8 or 10 for which you have administrator rights to run programs.
- The kindle\_rndis.inf\_amd64 folder with the following files:
  - 1-create\_CA
  - 2-make\_pfx
  - 3-build\_cat
  - 4-sign\_cat
  - 5-runasadmin\_register-CA-cer
  - kindle\_rndis
  - kindle\_rndisamd64
  - MobileRead-CodeSigning-CA
- The equipment to which you want to connect
- A USB to mini USB cable

## 3. INSTALLATION PROCEDURE FOR WINDOWS 7 (32 & 64 BITS)

- 1. Connect the USB cable to the computer and to your equipment.
- 2. When your device has been detected by the computer, try to access the equipment by entering the address http://10.0.0.1 in the address bar of your browser. If the status web page or the machine identification page is displayed, then your driver is already installed. If not, continue to follow the procedure.

| ſ. | 🔏 Automatic Systems – VOPAC 🗙 🧰 Politique de con | nfidentialité d 🛪 🕂   |                |              |    |   |   |   | ð | × |
|----|--------------------------------------------------|-----------------------|----------------|--------------|----|---|---|---|---|---|
| (+ | i) 🎽 10.0.1                                      |                       | C              | Q Rechercher | ☆自 | + | Â | ◙ | 8 | ≡ |
|    |                                                  |                       |                |              |    |   |   |   |   |   |
|    |                                                  | AUTOMATIC             |                |              |    |   |   |   |   |   |
|    | Ν                                                | Nom d'utilisateur     |                |              |    |   |   |   |   |   |
|    | и                                                | Mot de passe          |                |              |    |   |   |   |   |   |
|    |                                                  | Mettre à jour horloge |                |              |    |   |   |   |   |   |
|    |                                                  |                       | Français       | •            |    |   |   |   |   |   |
|    |                                                  |                       | Identification |              |    |   |   |   |   |   |
|    |                                                  |                       |                |              |    |   |   |   |   |   |

#### RNDIS DRIVER-IP-EN-00

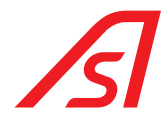

- 3. Open the Device Manager.
  - If the driver is not installed, a window similar to this one will open. In "Other devices" you will find the identifier of the card to which you're trying to connect (VOPAC, AS1190, AS1635, etc.)

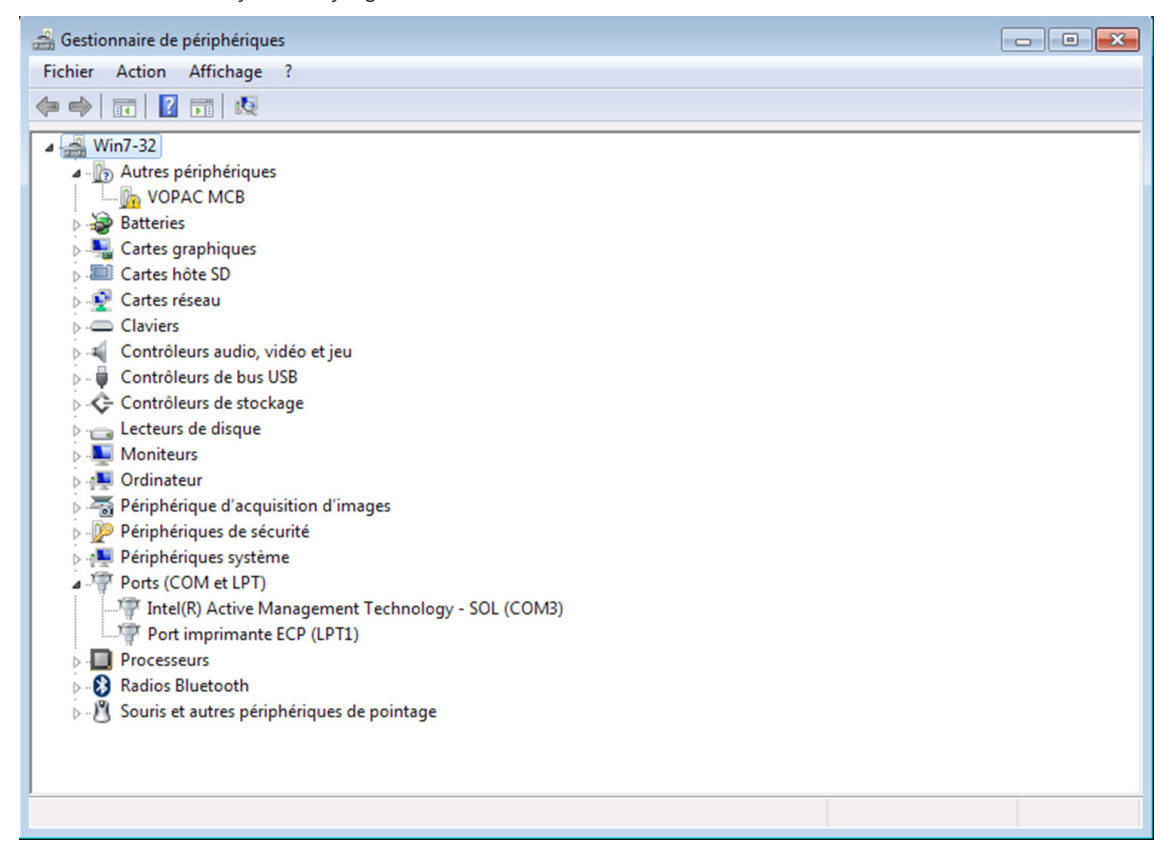

4. Open your kindle\_rndis.inf\_amd64 folder and run the 5-runasadmin\_register-CA-cer file as administrator.

| √<br>→ kindle_rnd                 | is.inf_amd64                  |                    |                         | ▼ <sup>4</sup> → Rechercher d | lans : kindle_rnd | is.inf_ar | n 🔎 |
|-----------------------------------|-------------------------------|--------------------|-------------------------|-------------------------------|-------------------|-----------|-----|
| Organiser 👻 📑 Ouvrir              | Partager avec 🔻               | Imprimer           | Nouveau dossier         |                               |                   |           | 0   |
| 🔆 Favoris                         | Nom                           | ^                  | Modifié le              | Туре                          | Taille            |           |     |
| 📃 Bureau                          | 🚳 1-create_CA                 |                    | 20/03/2016 02:23        | Script de comman              | 1 Ko              |           |     |
| 📃 Emplacements récer              | 2-make_pfx                    |                    | 20/03/2016 02:23        | Script de comman              | 1 Ko              |           |     |
| 🐌 Téléchargements                 | 🚳 3-build_cat                 |                    | 20/03/2016 02:23        | Script de comman              | 1 Ko              |           |     |
|                                   | 🚳 4-sign_cat                  |                    | 20/03/2016 02:25        | Script de comman              | 1 Ko              |           |     |
| 词 Bibliothèques                   | 5-runasadmin_r                | enister-CA-cer     | 20/03/2016 02:55        | Script de comman              | 1 Ko              |           |     |
| Documents                         | kindle_rnd                    | Ouvrir             |                         | Informations de c             | 3 Ko              |           |     |
| 📔 Images                          | kindle_rnd                    | Modifier           |                         | Catalogue de sécu             | 5 Ko              |           |     |
| 👌 Musique                         | 🔄 MobileRea                   | Imprimer           |                         | Certificat de sécur           | 1 Ko              |           |     |
| 🛃 Vidéos                          | <b>19</b>                     | Exécuter en tant   | qu'administrateur       |                               |                   |           |     |
|                                   |                               | Résoudre les pro   | blèmes de compatibilité |                               |                   |           |     |
| 🖳 Ordinateur                      |                               | Partager avec      |                         |                               |                   |           |     |
| 🏭 Windows 7 64 (C:)               |                               | Restaurer les vers | ions précédentes        |                               |                   |           |     |
| 👝 X (D:)                          |                               | -                  |                         |                               |                   |           |     |
| 👝 ASA (E:)                        |                               | Envoyer vers       |                         | •                             |                   |           |     |
| 0                                 |                               | Couper             |                         |                               |                   |           |     |
| 📭 Réseau                          |                               | Copier             |                         |                               |                   |           |     |
|                                   |                               | Créer un raccour   | ci                      |                               |                   |           |     |
|                                   |                               | Supprimer          |                         |                               |                   |           |     |
|                                   |                               | Renommer           |                         |                               |                   |           |     |
| 5-runasadmin_r<br>Script de comma | egister-CA-cer<br>nde Windows | Propriétés         |                         | 19/09/2017 15:29              |                   |           |     |

#### RNDIS DRIVER-IP-EN-00

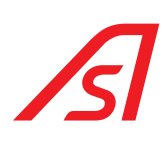

5. A WINDOWS prompt window should appear. Press any button to close the window.

| kindle rr                                                                                                    | idis.inf amd64                                                                                                    |                                                                                                    | ✓ ↓↓ Rechercher d                                                                                                    | ans : kindle md                                                           | is.inf am | ×     |
|----------------------------------------------------------------------------------------------------|----------------------------------------------------------------------------------------------------|----------------------------------------------------------------------------------------------------|----------------------------------------------------------------------------------------------------|---------------------------------------------------------------------------|-----------|-------|
| Organiser 👻 🖬 Ouvr                                                                                                    | rir Partager avec 🔻 Imprimer                                                                                                    | Nouveau dossier                                                                                                    |                                                                                                    |                                                                           |           | ?     |
| 🔶 Favoris                                                                                                    | Nom                                                                                                    | Modifié le                                                                                                    | Туре                                                                                                    | Taille                                                                    |           |       |
| 🧮 Bureau                                                                                                    | 🚳 1-create_CA                                                                                                    | 20/03/2016 02:23                                                                                                    | Script de comman                                                                                                    | 1 Ko                                                                      |           |       |
| 🔛 Emplacements récer                                                                                                    | 2-make_pfx                                                                                                    | 20/03/2016 02:23                                                                                                    | Script de comman                                                                                                    | 1 Ko                                                                      |           |       |
| 🐌 Téléchargements                                                                                                    | 🚳 3-build_cat                                                                                                    | 20/03/2016 02:23                                                                                                    | Script de comman                                                                                                    | 1 Ko                                                                      |           |       |
|                                                                                                    | 🚳 4-sign_cat                                                                                                    | 20/03/2016 02:25                                                                                                    | Script de comman                                                                                                    | 1 Ko                                                                      |           |       |
| 詞 Bibliothèques                                                                                                    | 5-runasadmin_register-CA-cer                                                                                                    | 20/03/2016 02:55                                                                                                    | Script de comman                                                                                                    | . 1 Ko                                                                    |           |       |
| Documents                                                                                                    | kindle_rndis                                                                                                    | 20/03/2016 11:37                                                                                                    | Informations de c                                                                                                    | 3 Ko                                                                      |           |       |
| <ul> <li>Images</li> <li>Musique</li> <li>Vidéos</li> <li>Ordinateur</li> <li>Windows 7 64 (C:)</li> <li>X (D:)</li> <li>ASA (E:)</li> <li>Réseau</li> </ul> | C:\Windows\System32\cmd.exe<br>C:\Windows\System32\cd /d C<br>C:\Users\User\Desktop\kindl<br>xe -f -addstore "Root" Mobi<br>Root<br>La signature correspond à l<br>Le certificat "CN=MobileRea<br>été ajouté au magasin.<br>CertUtil: -addstore La comm<br>C:\Users\User\Desktop\kindl<br>Xe -f -addstore "TrustedPub<br>TrustedPublisher<br>La signature correspond à l<br>Le certificat "CN=MobileRea<br>été ajouté au magasin.<br>CertUtil: -addstore La comm<br>C:\Users\User\Desktop\kindl<br>Appuyez sur une touche pour | :\Users\User\Desktop<br>e_rndis.inf_amd64>ca<br>leRead-CodeSigning-C<br>a clé publique<br>d-CodeSigning-CA, 0=<br>e_rndis.inf_amd64>ca<br>lisher" MobileRead-C<br>a clé publique<br>d-CodeSigning-CA, 0=<br>vande s'est terminée<br>e_rndis.inf_amd64>pa<br>continuer | <pre>\kindle_rndis.in 11 C:\Windows\Sy A.cer MobileRead Forum correctement. 11 C:\Windows\Sy odeSigning-CA.ce MobileRead Forum correctement. use</pre> | f_and64\<br>stem32\cerf<br>s, OU=Marco<br>stem32\cerf<br>r<br>s, OU=Marco | E X       | < III |

6. Return to the Device Manager and right-click on the card or machine name, and select: Update Driver

| 🚔 Gestionnaire de périphériques                                                                                                    |  |
|----------------------------------------------------------------------------------------------------|--|
| Fichier Action Affichage ?                                                                                                    |  |
|                                                                                                    |  |
| <ul> <li>Win7-32</li> <li>Autres périphériques</li> <li>VOPAC</li> <li>Batteries</li> <li>Cartes grap</li> <li>Cartes nôte</li> <li>Cartes résee</li> <li>Cartes résee</li> <li>Cartes résee</li> <li>Cartes résee</li> <li>Cartes résee</li> <li>Cartes résee</li> <li>Cartes résee</li> <li>Cartes résee</li> <li>Cartes résee</li> <li>Contrôleurs de stockage</li> <li>Contrôleurs de stockage</li> <li>Lecteurs de disque</li> <li>Moniteurs</li> <li>Ordinateur</li> <li>Périphériques de sécurité</li> <li>Périphériques de sécurité</li> <li>Périphériques de sécurité</li> <li>Périphériques de sécurité</li> <li>Périphériques de sécurité</li> <li>Périphériques de sécurité</li> <li>Périphériques de sécurité</li> <li>Périphériques de sécurité</li> <li>Périphériques de sécurité</li> <li>Périphériques de sécurité</li> <li>Périphériques de sécurité</li> <li>Périphériques de sécurité</li> <li>Périphériques de sécurité</li> <li>Périphériques de sécurité</li> <li>Port imprimante ECP (LPT1)</li> <li>Processeurs</li> <li>Radios Bluetooth</li> <li>Souris et autres périphériques de pointage</li> </ul> |  |
| )<br>Démarre l'Assistant Mise à jour de pilote pour le périphérique sélectionné.                                                                                                    |  |

#### RNDIS DRIVER-IP-EN-00

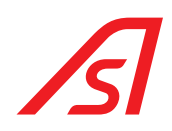

7. Click "Look for a driver on my computer"

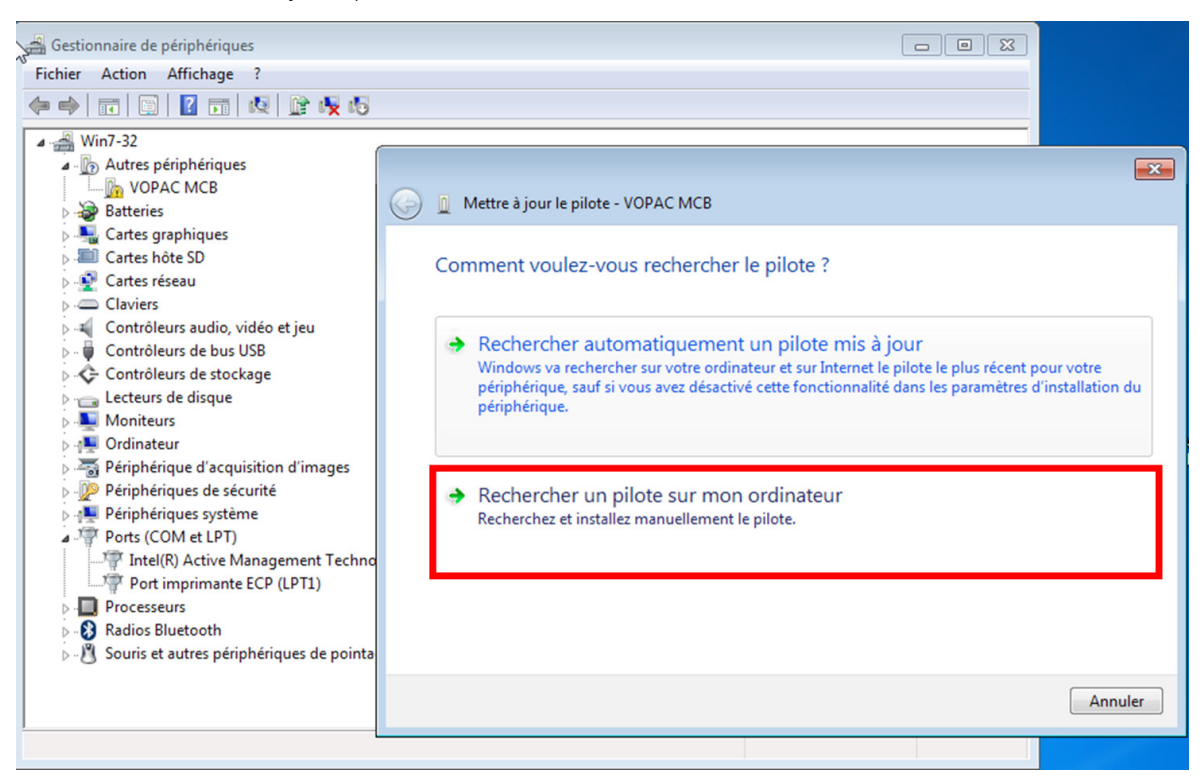

8. Browse and select the path to the kindle\_rndis.inf\_amd64 folder, and click Next

| G 🗓 Mettre à jour le pilote - VOPAC MCB                                                                                                    |                                                    |
|----------------------------------------------------------------------------------------------------|----------------------------------------------------|
| Rechercher le pilote sur votre ordinateur                                                                                                    |                                                    |
| Rechercher les pilotes à cet emplacement :                                                                                                    |                                                    |
| C:\Users\User\Desktop\kindle_rndis.inf_amd64                                                                                                    | ▼ Parcourir                                        |
| <ul> <li>Inclure les sous-dossiers</li> <li>Choisir parmi une liste de pilotes de périphériques<br/>Cette liste affichera les pilotes installés et compatibles avec le périp<br/>pilotes dans la même catégorie que le périphérique.</li> </ul> | sur mon ordinateur<br>ohérique, ainsi que tous les |
|                                                                                                    | Suivant Annuler                                    |

#### RNDIS DRIVER-IP-EN-00

#### p. 8**/18**

100

# ß

9. The following messages might appear. Click "Install this driver anyway" or "Install"

| 😵 Séci                                 | urité de Windows                                                                                                    |                |
|----------------------------------------|----------------------------------------------------------------------------------------------------|----------------|
| 8                                      | Windows ne peut pas vérifier l'éditeur de ce pilote                                                                                                    |                |
| e<br>V                                 | <ul> <li>Ne pas installer ce pilote<br/>Vérifiez la présence d'un pilote mis à jour pour votre périphérique sur le site<br/>Web du fabricant.</li> <li>Installer ce pilote quand même<br/>N'installez que les pilotes provenant du site Web ou d'un disque du fabricant.<br/>Les logiciels non signés obtenus par d'autres moyens peuvent endommager<br/>votre ordinateur ou accéder à vos données privées.</li> </ul> |                |
| Sécurité de Windo                      | ws                                                                                                    | ×              |
| Voulez-vous ins                        | taller ce logiciel de périphérique ?<br>nux-USB Cartes réseau<br>NobileRead-CodeSigning-CA                                                                                                    |                |
| Toujours faire c<br>« MobileRead-C     | onfiance aux logiciels provenant de Installer Ne pas in<br>CodeSigning-CA »                                                                                                    | nstaller       |
| Vous ne devez ir<br>peut être installé | nstaller que les pilotes des éditeurs que vous approuvez. <u>Comment déterminer si un logiciel de péripl</u><br><u>é sans risques ?</u>                                                                                                    | <u>nérique</u> |

10. At the end of the installation, an end-of-installation message should appear

| S          |                                                                        | 23     |
|------------|------------------------------------------------------------------------|--------|
| $\bigcirc$ | Mettre à jour le pilote - Kindle USB RNDIS Device (USBNetwork enabled) |        |
|            | Windows a mis à jour votre pilote.                                     |        |
|            | Windows a terminé l'installation du pilote de ce périphérique :        |        |
|            | Kindle USB RNDIS Device (USBNetwork enabled)                           |        |
|            |                                                                        |        |
|            |                                                                        |        |
|            |                                                                        |        |
|            |                                                                        |        |
|            | C                                                                      | Fermer |

11. Try again to connect to your equipment at the address http://10.0.0.1.

If still unsuccessful, follow the suggestions in §4.

#### RNDIS DRIVER-IP-EN-00

1. Connect the USB cable to the computer and to your equipment.

2. When your device has been detected by the computer, try to access the equipment by entering the address http://10.0.0.1 in the address bar of your browser. If the status web page or the machine identification page is displayed, then your driver is already installed. If not, continue to follow the procedure.

| 🔏 Automatic Systems – VOPAC 🗴 🛄 Politiqu | ue de confidentialité d 🗶 🕂 |                |               |    |     |          | J. X |
|------------------------------------------|-----------------------------|----------------|---------------|----|-----|----------|------|
| < 3 ≤ 10.0.01                            |                             | C              | Q, Rechercher | ☆自 | ∔ ń | <b>v</b> | • ≡  |
|                                          |                             |                |               |    |     |          |      |
|                                          |                             |                |               |    |     |          |      |
|                                          | SYSTEMS                     |                |               |    |     |          |      |
|                                          | Nom d'utilisateur           |                |               |    |     |          |      |
| - 9                                      | Mot de passe                |                |               |    |     |          |      |
|                                          | Mettre à jour horloge       | <b>V</b>       |               |    |     |          |      |
|                                          |                             | Français       | ]             |    |     |          |      |
|                                          |                             | Identification |               |    |     |          |      |
|                                          |                             |                |               |    |     |          |      |

3. Open your kindle rndis.inf amd64 folder and run the 5-runasadmin register-CA-cer file as administrator.

| li [] [] ∓ [              |                     | Outils d'application   | kindle_        | rndis.inf_amd64     |                         | ×    |
|---------------------------|---------------------|------------------------|----------------|---------------------|-------------------------|------|
| Fichier Accueil Partag    | e Affichage         | Gestion                |                |                     |                         | ~ 🕐  |
| 🔄 ∋ → ↑ 퉱 → kine          | dle_rndis.inf_amd64 | 4                      |                | V 🖒 Rechero         | cher dans : kindle_rndi | i ,o |
| 🔆 Favoris                 | Nom                 | ^                      | Modifié le     | Туре                | Taille                  |      |
| 🔜 Bureau                  | 1-create_CA         |                        | 20-03-16 02:23 | Script de comman    | 1 Ko                    |      |
| 🔛 Emplacements récer      | 2-make_pfx          |                        | 20-03-16 02:23 | Script de comman    | 1 Ko                    |      |
| 🗼 Téléchargements         | 🚳 3-build_cat       |                        | 20-03-16 02:23 | Script de comman    | 1 Ko                    |      |
|                           | 🚳 4-sign_cat        |                        | 20-03-16 02:25 | Script de comman    | 1 Ko                    |      |
| 🤣 Groupe résidentiel      | 🚳 5-runas 📩         |                        | 20.02.16.02.5  | Script de comman    | 1 Ko                    |      |
|                           | indle_              | Ouvrir                 | 7              | Informations de c   | 3 Ko                    |      |
| 🖳 Ce PC                   | kindle_             | Modifier               | 8              | Catalogue de sécu   | 5 Ko                    |      |
|                           | 🟹 Mobile            | Imprimer               | 6              | Certificat de sécur | 1 Ko                    |      |
| 📬 Réseau                  |                     | Exécuter en tant qu'ad | ministrateur   |                     |                         |      |
|                           |                     | Partager avec          | •              |                     |                         |      |
|                           |                     |                        |                |                     |                         |      |
|                           |                     | Envoyer vers           | •              |                     |                         |      |
|                           |                     | Couper                 |                |                     |                         |      |
|                           |                     | Copier                 |                |                     |                         |      |
|                           |                     |                        |                |                     |                         |      |
|                           |                     | Creer un raccourci     |                |                     |                         |      |
|                           |                     | Supprimer              |                |                     |                         |      |
|                           |                     | Renommer               |                |                     |                         |      |
|                           |                     | Propriétés             |                |                     |                         |      |
|                           |                     |                        |                |                     |                         |      |
|                           |                     |                        |                |                     |                         |      |
| 8 élément(s) 1 élément sé | lectionné 236 octe  | t(s)                   |                |                     |                         | :==  |

#### RNDIS DRIVER-IP-EN-00

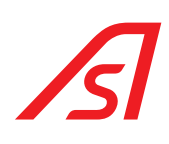

4. A WINDOWS prompt window should appear. Press any button to close the window.

| 🔒 l ⊋ 🚯 👳 l                                                                                                    |                     | Outils d'application | kindle_            | rndis.inf_amd64     |                         | ×          |  |  |
|----------------------------------------------------------------------------------------------------|---------------------|----------------------|--------------------|---------------------|-------------------------|------------|--|--|
| Fichier Accueil Partag                                                                                                    | je Affichage        | Gestion              |                    |                     |                         | ~ <b>?</b> |  |  |
| ((() → ↑ ) → kin                                                                                                    | dle_rndis.inf_amd64 |                      |                    | ✓ Ċ Recher          | cher dans : kindle_rndi | ρ          |  |  |
| Service Environment                                                                                                    | Nom                 | *                    | Modifié le         | Туре                | Taille                  |            |  |  |
| Rureau                                                                                                    | 1 create CA         |                      | 20.02.16.02.22     | Cerint de common    | 1 1/2                   |            |  |  |
| Emplacements récer                                                                                                    | Credite_CA          |                      | 20-03-10 02:23     | Script de comman    | 1 Ko                    |            |  |  |
|                                                                                                    | 2-make_pix          |                      | 20-02-16 02:23     | Script de comman    | 1 Ko                    |            |  |  |
| in recentigements                                                                                                    | A-sign_cat          |                      | 20-03-16 02:25     | Script de comman    | 1 Ko                    |            |  |  |
| 🗟 Groupe résidentiel                                                                                                    | S-runasadmir        | register-CA-cer      | 20-03-16 02:25     | Script de comman    | 1 Ko                    |            |  |  |
| a oroupe residentier                                                                                                    | kindle rodis        |                      | 20-03-16 11:37     | Informations de c   | 3 Ko                    |            |  |  |
| r Ce PC                                                                                                    | kindle mdisa        | md64                 | 20-03-16 11:38     | Catalogue de sécu   | 5 Ko                    |            |  |  |
| 1.4                                                                                                    | MobileRead-0        | CodeSigning-CA       | 20-03-16 11:36     | Certificat de sécur | 1 Ko                    |            |  |  |
| 👊 Réseau                                                                                                    | -                   |                      |                    |                     |                         |            |  |  |
| C:N.                                                                                                    |                     | C:\Windows           | s\System32\cmd.exe | -                   |                         |            |  |  |
| C:\Windows\system32>cd /d C:\Users\user\Desktop\kindle_rndis.inf_amd64\<br>C:\Users\user\Desktop\kindle_rndis.inf_amd64>call C:\Windows\System32\certutil.e<br>xe =f -addstore "Root" MobileRead-CodeSigning-CA.cer<br>Root "Autorités de certification racines de confiance"<br>La signature correspond à la clé publique<br>Le certificat "MobileRead-CodeSigning-CA" a été ajouté au magasin.<br>CertUtil: -addstore La commande s'est terminée correctement.<br>C:\Users\user\Desktop\kindle_rndis.inf_amd64>call C:\Windows\System32\certutil.e<br>xe =f -addstore "TrustedPublisher" MobileRead-CodeSigning-CA.cer<br>TrustedPublisher "Éditeurs approuvés"<br>La signature correspond à la clé publique<br>Le certificat "MobileRead-CodeSigning-CA" a été ajouté au magasin.<br>CertUtil: -addstore La commande s'est terminée correctement.<br>C:\Users\user\Desktop\kindle_rndis.inf_amd64>call C:\Windows\System32\certutil.e<br>xe =f -addstore "TrustedPublisher" MobileRead-CodeSigning-CA.cer<br>TrustedPublisher "Éditeurs approuvés"<br>La signature correspond à la clé publique<br>Le certificat "MobileRead-CodeSigning-CM" a été ajouté au magasin.<br>CertUtil: -addstore La commande s'est terminée correctement.<br>C:\Users\user\Desktop\kindle_rndis.inf_amd64>pause |                     |                      |                    |                     |                         |            |  |  |
| 8 élément(s                                                                                                    |                     |                      |                    |                     | ~                       |            |  |  |

5. In the kindle\_rndis.inf\_amd64 folder, right-click on the kindle\_rndis file and choose Install

| 3]   💽 🕕 = I               |                     | kindle_rndi        | s.inf_amd64    |                     | - 🗆 ×                                 |
|----------------------------|---------------------|--------------------|----------------|---------------------|---------------------------------------|
| Fichier Accueil Partage    | e Affichage         |                    |                |                     | ~ 😲                                   |
| 🔄 🎯 👻 🕇 퉲 🕨 kind           | dle_rndis.inf_amd64 | l.                 |                | ✓ 🖒 Recherc         | her dans : kindle_rndi 🔎              |
| 🔆 Favoris                  | Nom                 | *                  | Modifié le     | Туре                | Taille                                |
| E Bureau                   | 🚳 1-create_CA       |                    | 20-03-16 02:23 | Script de comman    | 1 Ko                                  |
| Emplacements récer         | 2-make_pfx          |                    | 20-03-16 02:23 | Script de comman    | 1 Ko                                  |
| 🐌 Téléchargements          | 3-build_cat         |                    | 20-03-16 02:23 | Script de comman    | 1 Ko                                  |
|                            | 🚳 4-sign_cat        |                    | 20-03-16 02:25 | Script de comman    | 1 Ko                                  |
| 🤣 Groupe résidentiel       | 🚳 5-runasadmii      | n_register-CA-cer  | 20-03-16 02:55 | Script de comman    | 1 Ko                                  |
|                            | kindle_rndic_       |                    | 20-03-16 11:37 | Informations de c   | 3 Ko                                  |
| 📜 Ce PC                    | kindle_rn           | Ouvrir             | 20-03-16 11:38 | Catalogue de sécu   | 5 Ko                                  |
|                            | 🔄 MobileRe          | Installer          | 20-03-16 11:36 | Certificat de sécur | 1 Ko                                  |
| 📬 Réseau                   |                     | Imprimer           |                |                     |                                       |
|                            |                     | Ouvrir avec        |                |                     |                                       |
|                            |                     | Partager avec      | •              |                     |                                       |
|                            |                     | Envoyer vers       | •              |                     |                                       |
|                            |                     | Couper             |                |                     |                                       |
|                            |                     | Copier             |                |                     |                                       |
|                            |                     | Créer un raccourci |                |                     |                                       |
|                            |                     | Supprimer          |                |                     |                                       |
|                            |                     | Renommer           |                |                     |                                       |
|                            |                     | Propriétés         |                |                     |                                       |
|                            |                     |                    |                |                     |                                       |
| 8 élément(s) 1 élément sél | lectionné 2,10 Ko   |                    |                |                     | · · · · · · · · · · · · · · · · · · · |
|                            |                     |                    |                |                     |                                       |

#### RNDIS DRIVER-IP-EN-00

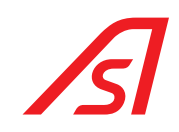

6. The following message should appear:

| 🏭   💽 🚺 = I               | kindle_rndis.                | inf_amd64      |                   | - 🗆 ×                     | K |
|---------------------------|------------------------------|----------------|-------------------|---------------------------|---|
| Fichier Accueil Partag    | je Affichage                 |                |                   | $\sim$                    | 0 |
| 🔄 🏵 🕆 🚹 🕨 kine            | dle_rndis.inf_amd64          |                | ✓ 🖒 Recher        | cher dans : kindle_rndi 🔎 |   |
| 🛠 Favoris                 | Nom                          | Modifié le     | Туре              | Taille                    |   |
| E Bureau                  | I-create_CA                  | 20-03-16 02:23 | Script de comman  | 1 Ko                      |   |
| Emplacements récer        | 🚳 2-make_pfx                 | 20-03-16 02:23 | Script de comman  | 1 Ko                      |   |
| 🚺 Téléchargements         | 🚳 3-build_cat                | 20-03-16 02:23 | Script de comman  | 1 Ko                      |   |
|                           | 🚳 4-sign_cat                 | 20-03-16 02:25 | Script de comman  | 1 Ko                      |   |
| 📜 Ce PC                   | 5-runasadmin_register-CA-cer | 20-03-16 02:55 | Script de comman  | 1 Ko                      |   |
|                           | kindle_rndis                 | 20-03-16 11:37 | Informations de c | 3 Ko                      |   |
| 📬 Réseau                  | kindle_rndisamd64            | 20-03-16 11:38 | Catalogue de sécu | 5 Ko                      |   |
| ß                         | L'opération a réussi.        | 20-03-10 11:30 |                   | TRU                       |   |
|                           |                              | ОК             |                   |                           |   |
| 8 élément(s) 1 élément sé | electionné 2,10 Ko           |                |                   | 833                       |   |

- 7. Try again to connect to your equipment at address http://10.0.0.1. If unsuccessful, open the Device Manager to update the drivers manually.
- Your device is included in one of the following lists (see red boxes). To verify it is actually your device, disconnect the USB cable, your device should no longer be included in the list. Then reconnect your USB cable.

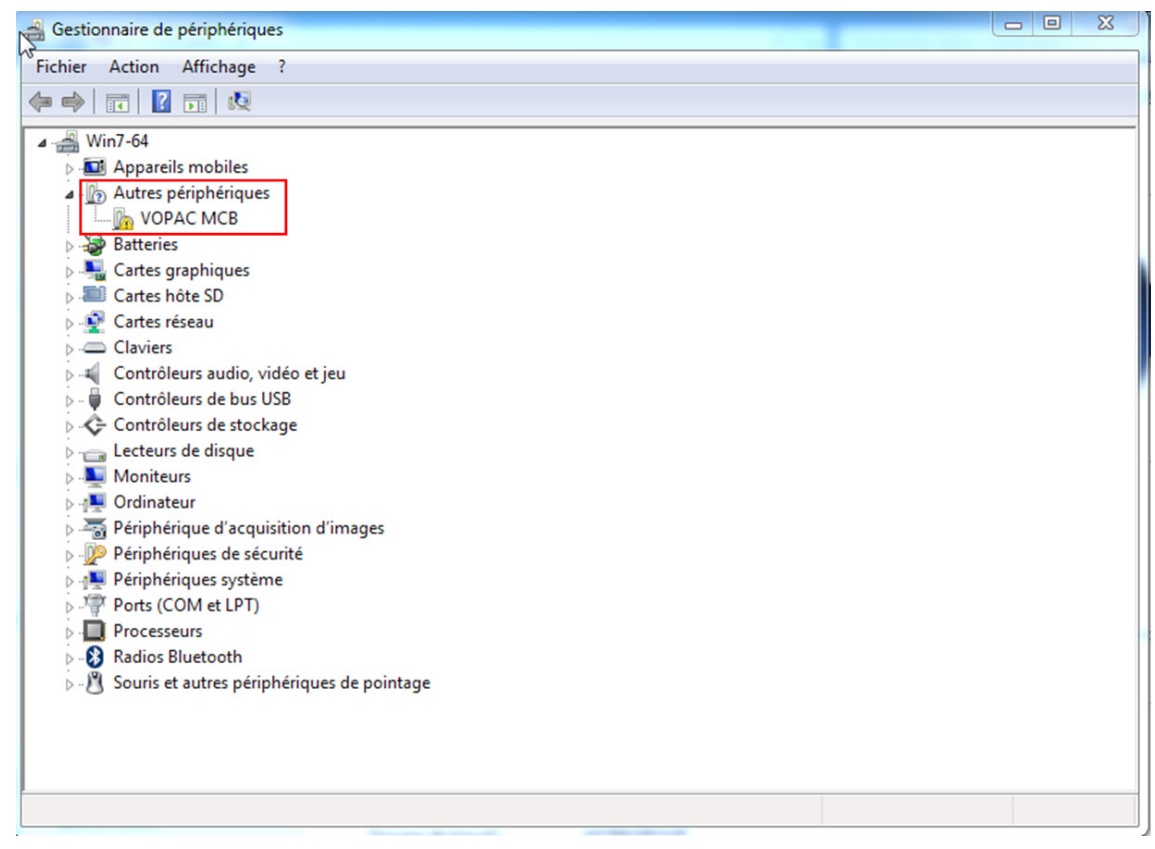

#### RNDIS DRIVER-IP-EN-00

destionnaire de périphériques

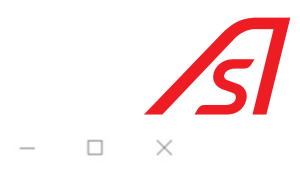

| Fichier Action Affichage ?                           |   |
|------------------------------------------------------|---|
|                                                      |   |
| ✓ 槽 DESKTOP-S7UG0NC                                  | ^ |
| > 📮 Appareils mobiles                                |   |
| > 🗃 Batteries                                        |   |
| > 🚯 Bluetooth                                        |   |
| > 🙀 Cartes graphiques                                |   |
| > 🗐 Cartes hôte SD                                   |   |
| > 🖶 Cartes réseau                                    |   |
| > Claviers                                           |   |
| > 4 Contrôleurs audio, vidéo et jeu                  |   |
| >                                                    |   |
| > 🍇 Contrôleurs de stockage                          |   |
| > 🐗 Entrées et sorties audio                         |   |
| > 🚍 Files d'attente à l'impression :                 |   |
| > 🚘 Lecteurs de disque                               |   |
| > 🛄 Moniteurs                                        |   |
| > 💻 Ordinateur                                       |   |
| > 🚡 Périphérique d'acquisition d'images              |   |
| » Périphériques de sécurité                          |   |
| > 🛺 Périphériques d'interface utilisateur            |   |
| >  Périphériques logiciels                           |   |
| > 🎦 Périphériques système                            |   |
| V 💭 Ports (COM et LPT)                               |   |
| 💭 Intel(R) Active Management Technology - SOL (COM3) |   |
| Périphérique série USB (COM4)                        |   |
| Port imprimante ECP (LPT1)                           |   |
| Processeurs                                          | • |

9. Right click on your device and choose "Update Driver"

| Restionnaire de périphériques                                                                                                    | _ | × |
|----------------------------------------------------------------------------------------------------|---|---|
| Fichier Action Affichage ?                                                                                                    |   |   |
|                                                                                                    |   |   |
| DESKTOP-S7UGONC     J Appareils mobiles                                                                                                    |   | ^ |
| > 😵 Batteries<br>> 🚯 Bluetooth                                                                                                    |   |   |
| Lag Cartes graphiques     July Cartes hôte SD     Cartes réseau                                                                                         |   |   |
| <ul> <li>Cartes reseau</li> <li>Claviers</li> <li>Contrôleurs audio, vidéo et ieu</li> </ul>                                                            |   |   |
| <ul> <li>V Contrôleurs de bus USB</li> <li>Sar Contrôleurs de stockage</li> </ul>                                                                       |   |   |
| > 4 Entrées et sorties audio<br>> 🚍 Files d'attente à l'impression :                                                                                    |   |   |
| <ul> <li>&gt; Lecteurs de disque</li> <li>&gt; Moniteurs</li> </ul>                                                                                     |   |   |
| <ul> <li>Veriphérique d'acquisition</li> <li>Mettre à jour le pilote</li> </ul>                                                                         |   |   |
| Périphériques de securité     Désactiver l'appareil     Désignétiques d'interface u                                                                     |   |   |
| Peripheriques logicies     Desinstaller l'appareil     Periphériques système     Periphériques système     Rechercher les modifications sur le matériel |   |   |
| Intel(R) Active Manage Propriétés                                                                                                    |   |   |
| Port imprimante ECP (LPT1)                                                                                                    |   | ~ |
| Lance l'Assistant Mise à jour de pilote pour l'appareil sélectionné.                                                                                    |   |   |

#### RNDIS DRIVER-IP-EN-00

#### 10. Choose manual search

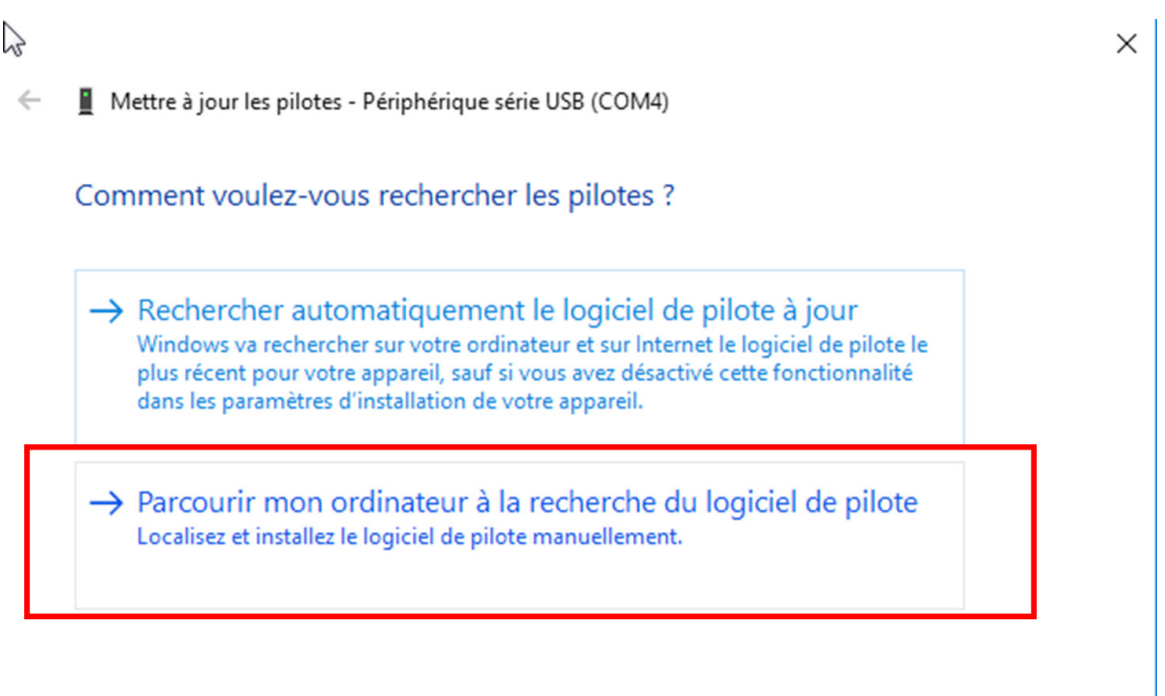

Annuler

Parcourir...

Suivant

Annuler

 $\sim$ 

×

- 11. You then have two options: \$11.1 or \$11.2
- ⇒ 11.1 Choose from a list of drivers
  - Mettre à jour les pilotes Périphérique série USB (COM4)

Rechercher des pilotes sur votre ordinateur

Rechercher les pilotes à cet emplacement :

C:\Users\User\Desktop\kindle\_rndis.inf\_amd64

Inclure les sous-dossiers

→ Choisir parmi une liste de pilotes disponibles sur mon ordinateur Cette liste affichera les pilotes disponibles compatibles avec l'appareil, ainsi que tous les pilotes dans la même catégorie que l'appareil.

#### RNDIS DRIVER-IP-EN-00

#### p. 14**/18**

ß

In this case, select the kindle driver and click Next

|        | S     |                                                                                                    | × |
|--------|-------|----------------------------------------------------------------------------------------------------|---|
|        | ÷     | Mettre à jour les pilotes - Périphérique série USB (COM4)                                                                                                    |   |
|        |       | Choisissez le pilote de périphérique à installer pour ce matériel.                                                                                                    |   |
|        |       | Sélectionnez le fabricant et le modèle de votre périphérique matériel et cliquez sur Suivant. Si vous avez un disque qui contient le pilote que vous voulez installer, cliquez sur Disque fourni. |   |
|        |       | Afficher les matériels compatibles                                                                                                    |   |
|        |       | Modèle<br>Périphérique série USB<br>Kindle USB RNDIS Device (USBNetwork enabled)                                                                                                    |   |
|        |       | Ce pilote n'a pas été signé numériquement ! Disque fourni                                                                                                    |   |
|        |       | Pourquoi la signature du pilote est-elle importante ?                                                                                                    |   |
|        |       | Suivant Annuler                                                                                                    |   |
| ⇒ 11.2 | Selec | ct the folder containing the driver and click Next                                                                                                    |   |
|        | ←     | Mettre à jour les pilotes - Périphérique série USB (COM4)                                                                                                    | × |
|        |       | Rechercher des pilotes sur votre ordinateur                                                                                                    |   |

| Rechercher les pilotes à cet emplacement :<br>C:\Users\User\Desktop\kindle_rndis.inf_amd64                                                                       | ✓ Parcourir                                                  |
|----------------------------------------------------------------------------------------------------|--------------------------------------------------------------|
| Inclure les sous-dossiers                                                                                                    |                                                              |
| → Choisir parmi une liste de pilotes disponibles s<br>Cette liste affichera les pilotes disponibles compatibles avec l<br>dans la même catégorie que l'appareil. | sur mon ordinateur<br>l'appareil, ainsi que tous les pilotes |
|                                                                                                    | Suivant Annuler                                              |

#### RNDIS DRIVER-IP-EN-00

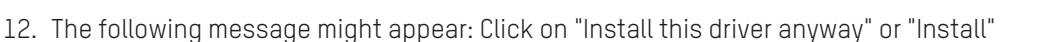

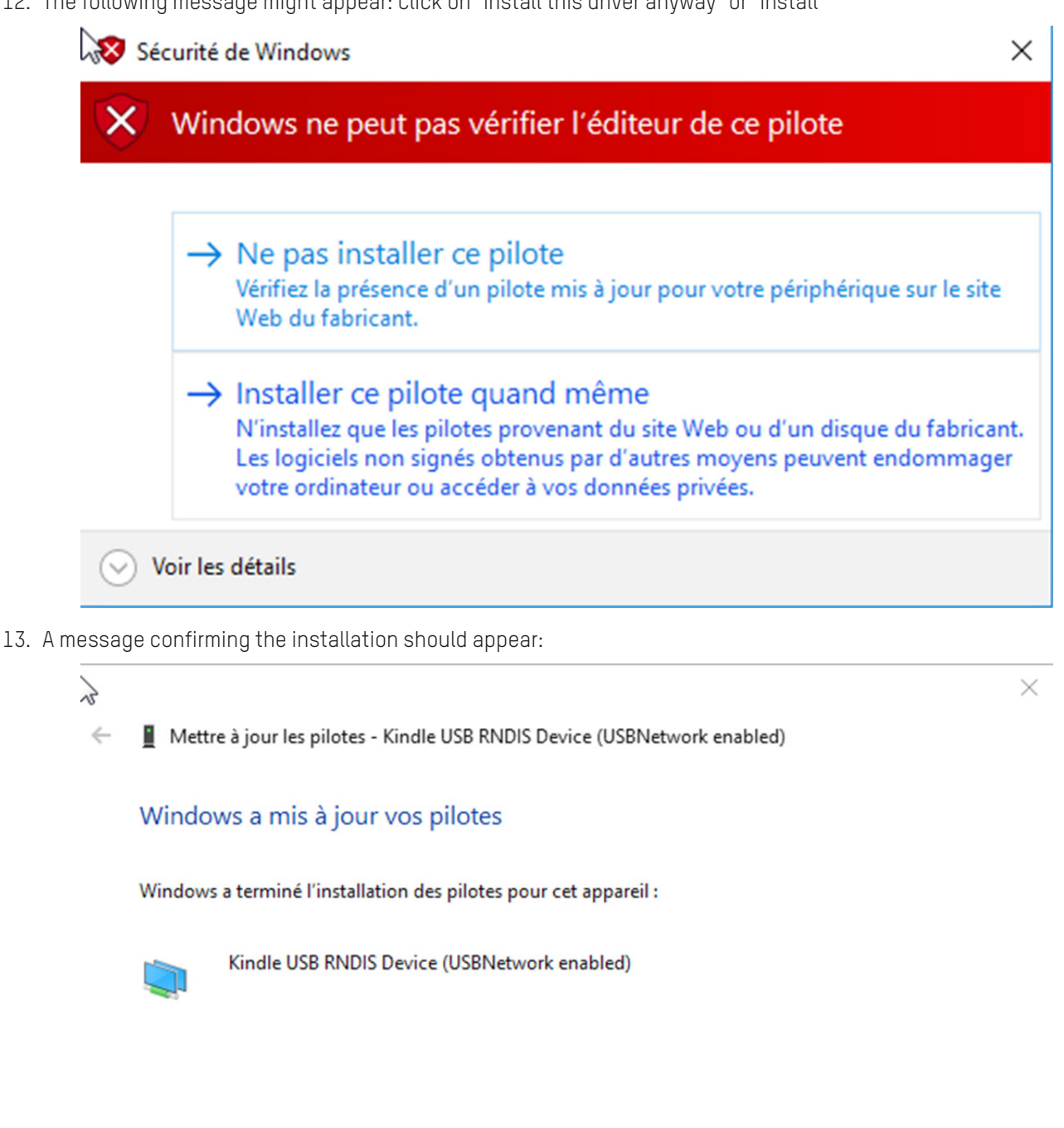

Fermer

14. Try again to connect to your equipment at the address http://10.0.0.1. If still unsuccessful, follow the suggestions in §4.

#### RNDIS DRIVER-IP-EN-00

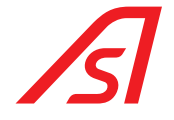

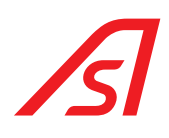

## 5. **TROUBLESHOOTING**

Windows recognizes my equipment, but I'm unable to connect to it:

⇒ Check the configuration of your network card.

|                                                                                                    | and the second states interaction                                                                                                    | and the statement of the |                                                                                                    |                                                                                                    |                                                             |                          |                                   | -    |
|----------------------------------------------------------------------------------------------------|----------------------------------------------------------------------------------------------------|--------------------------|----------------------------------------------------------------------------------------------------|----------------------------------------------------------------------------------------------------|-------------------------------------------------------------|--------------------------|-----------------------------------|------|
| iser 🔻 Désactiver ce périphérique réseau                                                                                                    | Diagnostiquer cette connexion                                                                                                    | Renommer cette connexio  | n Afficher le statut d                                                                                                    | le cette connexion                                                                                                    | >>                                                          |                          |                                   | •    |
| Connexion au réseau local 2                                                                                                    | Connexion local                                                                                                    | Connexion ré             | seau Bluetooth                                                                                                    | Connexion                                                                                                    | réseau sans f                                               | fil                      |                                   |      |
| Linux USB Ethe 🚱 Désactiver                                                                                                    | I(R) Ethernet Connection I219                                                                                                    | X Bluetooth De           | vice (Personal Area                                                                                                    | AS.GROUP<br>Intel(R) Dua                                                                                                    | al Band Wirel                                               | less-AC 82               |                                   |      |
| Connexion rése Statut                                                                                                    | nexion réseau sans fil 6                                                                                                    |                          |                                                                                                    |                                                                                                    |                                                             |                          |                                   |      |
| Non connecté Diagnostiquer                                                                                                    | n connecté                                                                                                    |                          |                                                                                                    |                                                                                                    |                                                             |                          |                                   |      |
| Connexions de pont                                                                                                    | rosoft virtual wiFi Miniport A.                                                                                                    |                          |                                                                                                    |                                                                                                    |                                                             |                          |                                   |      |
| Créar un raccoursi                                                                                                    |                                                                                                    |                          |                                                                                                    |                                                                                                    |                                                             |                          |                                   |      |
| Supprimer                                                                                                    |                                                                                                    |                          |                                                                                                    |                                                                                                    |                                                             |                          |                                   |      |
| Renommer                                                                                                    |                                                                                                    |                          |                                                                                                    |                                                                                                    |                                                             |                          |                                   |      |
| Reopriétée                                                                                                    |                                                                                                    |                          |                                                                                                    |                                                                                                    |                                                             |                          |                                   |      |
| Topheres 2                                                                                                    |                                                                                                    |                          |                                                                                                    |                                                                                                    |                                                             |                          |                                   |      |
|                                                                                                    |                                                                                                    |                          |                                                                                                    |                                                                                                    |                                                             |                          |                                   |      |
|                                                                                                    |                                                                                                    |                          |                                                                                                    |                                                                                                    |                                                             |                          |                                   |      |
|                                                                                                    |                                                                                                    |                          |                                                                                                    |                                                                                                    |                                                             |                          |                                   |      |
|                                                                                                    |                                                                                                    |                          |                                                                                                    |                                                                                                    |                                                             |                          |                                   |      |
|                                                                                                    |                                                                                                    | C72                      | priétés de l'Drotes                                                                                                    |                                                                                                    |                                                             | CD (00 - 4)              | 8                                 | 3    |
| Propriétés de Connexion au réseau local :<br>Gestion de réseau Partage<br>Connexion en utilisant :                                                                                                    | 2                                                                                                    | Pro Pro                  | Général Configurat                                                                                                    | ion alternative                                                                                                    | sion 4 (10                                                  | tomatique                | ement si vo                       | otre |
| Propriétés de Connexion au réseau local :<br>Gestion de réseau Partage<br>Connexion en utilisant :                                                                                                    | 2                                                                                                    | Pro Pro                  | Général Configurat<br>Les paramètres IP p<br>réseau le permet. S<br>appropriés à votre                                                                                                    | ion alternative<br>peuvent être déte<br>sinon, vous devez<br>administrateur rés                                                                                                    | erminés aut<br>demander<br>seau.                            | tomatique<br>r les para  | ement si vo<br>mètres IP          | otre |
| Propriétés de Connexion au réseau local :<br>Gestion de réseau Partage<br>Connexion en utilisant :<br>Linux USB Ethemet/RNDIS Gadget<br>Cette connexion utilise les éléments suivants :                                                                                                    | 2 Configurer                                                                                                    |                          | Général Configurat<br>Les paramètres IP p<br>réseau le permet. S<br>appropriés à votre                                                                                                    | ion alternative                                                                                                    | rminés au<br>demander<br>seau.                              | tomatique<br>r les para  | ement si vo<br>mètres IP          | otre |
| Propriétés de Connexion au réseau local : Gestion de réseau Partage Connexion en utilisant :  Linux USB Ethemet/RNDIS Gadget Cette connexion utilise les éléments suivants :  Cette connexion utilise les éléments suivants :                                                                                                    | 2 Configurer                                                                                                    |                          | Général Configurat<br>Les paramètres IP p<br>réseau le permet. S<br>appropriés à votre<br>Obtenir une au                                                                                                    | ion alternative<br>peuvent être déte<br>inon, vous devez<br>administrateur rés<br>dresse IP automai<br>se IP suivante :                                                                                                    | erminés aut<br>demander<br>seau.<br>tiquement               | tomatique<br>r les para  | ement si vo<br>mètres IP          | otre |
| Propriétés de Connexion au réseau local :         Gestion de réseau       Partage         Connexion en utilisant :         Imax USB Ethemet/RNDIS Gadget         Cette connexion utilise les éléments suivants :         Imax USB Ethemet/RNDIS Gadget         Cette connexion utilise les éléments suivants :         Imax USB Ethemet/RNDIS Gadget         Cette connexion utilise les éléments suivants :         Imax USB Ethemet/RNDIS Gadget                                                                                                    | 2 Configurer                                                                                                    |                          | Général Configurat<br>Les paramètres IP p<br>réseau le permet. S<br>appropriés à votre .<br>Obtenir une au<br>Utiliser l'adress<br>Adresse IP :                                                                                                    | ion alternative<br>peuvent être déte<br>inon, vous devez<br>administrateur rés<br>dresse IP automai<br>se IP suivante : -                                                                                                    | sion 4 (10<br>erminés aut<br>demander<br>seau.<br>tiquement | tomatique<br>r les para  | ement si vo<br>mètres IP          | otre |
| Propriétés de Connexion au réseau local :         Gestion de réseau       Partage         Connexion en utilisant :       Imax USB Ethemet/RNDIS Gadget         Cette connexion utilise les éléments suivants :       Imax USB Ethemet/RNDIS Gadget         Cette connexion utilise les éléments suivants :       Imax USB Ethemet/RNDIS Gadget         Cette connexion utilise les éléments suivants :       Imax USB Ethemet/RNDIS Gadget         Imax USB Ethemet / RNDIS Gadget       Imax USB Ethemet/RNDIS Gadget         Imax USB Ethemet / RNDIS Gadget       Imax USB Ethemet/RNDIS Gadget         Imax USB Ethemet / RNDIS Gadget       Imax USB Ethemet/RNDIS Gadget         Imax USB Ethemet / RNDIS Gadget       Imax USB Ethemet/RNDIS Gadget         Imax USB Ethemet / RNDIS Gadget       Imax USB Ethemet/RNDIS Gadget         Imax USB Ethemet / RNDIS Gadget       Imax USB Ethemet/RNDIS Gadget         Imax USB Ethemet / RNDIS Gadget       Imax USB Ethemet/RNDIS Gadget         Imax USB Ethemet / RNDIS Gadget       Imax USB Ethemet/RNDIS Gadget         Imax USB Ethemet / RNDIS Gadget       Imax USB Ethemet/RNDIS Gadget         Imax USB Ethemet / RNDIS Gadget       Imax USB Ethemet/RNDIS Gadget         Imax USB Ethemet / RNDIS Gadget       Imax USB Ethemet/RNDIS Gadget         Imax USB Ethemet / RNDIS Gadget       Imax USB Ethemet/RNDIS Gadget         Imax USB Ethemet / RNDIS Gadget                                                                                                    | 2<br>Configurer<br>seaux Microsoft<br>/6)                                                                                                    |                          | Général Configurat<br>Les paramètres IP p<br>réseau le permet. S<br>appropriés à votre .<br>Obtenir une au<br>Utiliser l'adress<br>Adresse IP :                                                                                                    | ion alternative<br>beuvent être déte<br>binon, vous devez<br>administrateur rés<br>dresse IP automai<br>se IP suivante : -                                                                                                    | erminés aut<br>demander<br>seau.<br>tiquement               | tomatique<br>r les para  | ement si vo<br>mètres IP          | otre |
| Propriétés de Connexion au réseau local :<br>Gestion de réseau Partage<br>Connexion en utilisant :                                                                                                    | 2<br>Configurer<br>seaux Microsoft<br>/6)<br>/4)                                                                                                    |                          | Général Configurat<br>Les paramètres IP préseau le permet. S<br>appropriés à votre :<br>Obtenir une au<br>Utiliser l'adress<br>Adresse IP :<br>Masque de sous-                                                                                                    | ion alternative<br>peuvent être déte<br>sinon, vous devez<br>administrateur rés<br>dresse IP automai<br>se IP suivante : –<br>réseau :                                                                                              | erminés aut<br>demander<br>seau.<br>tiquement               | tomatique<br>r les parar | ement si vo<br>mètres IP          | otre |
| Propriétés de Connexion au réseau local :         Gestion de réseau       Partage         Connexion en utilisant :       Imax USB Ethemet/RNDIS Gadget         Cette connexion utilise les éléments suivants :       Imax USB Ethemet/RNDIS Gadget         Cette connexion utilise les éléments suivants :       Imax USB Ethemet/RNDIS Gadget         Cette connexion utilise les éléments suivants :       Imax USB Ethemet/RNDIS Gadget         Imax USB Ethemet / RNDIS Gadget       Imax USB Ethemet/RNDIS Gadget         Imax USB Ethemet / RNDIS Gadget       Imax USB Ethemet/RNDIS Gadget         Imax USB Ethemet / RNDIS Gadget       Imax USB Ethemet/RNDIS Gadget         Imax USB Ethemet / RNDIS Gadget       Imax USB Ethemet/RNDIS Gadget         Imax USB Ethemet / RNDIS Gadget       Imax USB Ethemet/RNDIS Gadget         Imax USB Ethemet / RNDIS Gadget       Imax USB Ethemet/RNDIS Gadget         Imax USB Ethemet / RNDIS Gadget       Imax USB Ethemet/RNDIS Gadget         Imax USB Ethemet / RNDIS Gadget       Imax USB Ethemet/RNDIS Gadget         Imax USB Ethemet / RNDIS Gadget       Imax USB Ethemet/RNDIS Gadget         Imax USB Ethemet / RNDIS Gadget       Imax USB Ethemet/RNDIS Gadget         Imax USB Ethemet / RNDIS Gadget       Imax USB Ethemet/RNDIS Gadget         Imax USB Ethemet / RNDIS Gadget       Imax USB Ethemet/RNDIS Gadget         Imax USB Ethemet / RNDIS Gadget <td< td=""><td>2<br/>Configurer<br/>seaux Microsoft<br/>r6)<br/>r4)<br/>de couche liaison</td><td></td><td>Général Configurat<br/>Les paramètres IP préseau le permet. S<br/>appropriés à votre a<br/>O Obtenir une au<br/>O Utiliser l'adress<br/>Adresse IP :<br/>Masque de sous-<br/>Passerelle par dé</td><td>ion alternative<br/>peuvent être déte<br/>sinon, vous devez<br/>administrateur rés<br/>dresse IP automai<br/>se IP suivante : –<br/>réseau :</td><td>erminés aut<br/>demander<br/>seau.<br/>tiquement</td><td>tomatique<br/>r les parai</td><td>ement si vo<br/>mètres IP</td><td>otre</td></td<>                                                                                                    | 2<br>Configurer<br>seaux Microsoft<br>r6)<br>r4)<br>de couche liaison                                                                                    |                          | Général Configurat<br>Les paramètres IP préseau le permet. S<br>appropriés à votre a<br>O Obtenir une au<br>O Utiliser l'adress<br>Adresse IP :<br>Masque de sous-<br>Passerelle par dé                                                                                            | ion alternative<br>peuvent être déte<br>sinon, vous devez<br>administrateur rés<br>dresse IP automai<br>se IP suivante : –<br>réseau :                                                                                              | erminés aut<br>demander<br>seau.<br>tiquement               | tomatique<br>r les parai | ement si vo<br>mètres IP          | otre |
| Propriétés de Connexion au réseau local :<br>Gestion de réseau Partage<br>Connexion en utilisant :<br>Connexion en utilisant :<br>Linux USB Ethemet/RNDIS Gadget<br>Cette connexion utilise les éléments suivants :<br>Cette connexion utilise les éléments suivants :<br>Cette connexion utilise les éléments suivants :<br>Panficateur de paquets QoS<br>Panficateur de paquets QoS<br>Partage de fichiers et imprimantes Réi<br>Protocole Internet version 6 (TCP/IP)<br>A Protocole Internet version 6 (TCP/IP)<br>A Protocole                                       | 2<br>Configurer<br>v6<br>v4)<br>de couche liaison<br>e de liaison                                                                                        |                          | Général Configurat<br>Les paramètres IP préseau le permet. S<br>appropriés à votre :<br>Obtenir une au<br>Utiliser l'adress<br>Adresse IP :<br>Masque de sous-<br>Passerelle par dé                                                                                                | ion alternative<br>peuvent être déte<br>sinon, vous devez<br>administrateur rés<br>dresse IP automa<br>se IP suivante : -<br>réseau :                                                                                               | tiquement                                                   | tomatique<br>r les parai | ement si vo<br>mètres IP          | otre |
| Propriétés de Connexion au réseau local :<br>Gestion de réseau Partage<br>Connexion en utilisant :<br>Linux USB Ethemet/RNDIS Gadget<br>Cette connexion utilise les éléments suivants :<br>Cette connexion utilise les éléments suivants :<br>Cette connexion utilise les éléments suivants :<br>Panficateur de paquets QoS<br>Panficateur de paquets QoS<br>Panfica | 2<br>Configurer<br>seaux Microsoft<br>r6)<br>r4)<br>de couche liaison<br>e de liaison                                                                    |                          | Général Configurat<br>Les paramètres IP préseau le permet. S<br>appropriés à votre a<br>Obtenir une au<br>Utiliser l'adress<br>Adresse IP :<br>Masque de sous-<br>Passerelle par dé                                                                                                | ion alternative<br>peuvent être déte<br>sinon, vous devez<br>administrateur rés<br>dresse IP automai<br>se IP suivante : -<br>réseau :<br>éfaut :<br>resses des serveu                                                              | erminés aul<br>demander<br>seau.<br>tiquement               | tomatique<br>r les parai | ement si vo<br>mètres IP          | otre |
| Propriétés de Connexion au réseau local :         Gestion de réseau       Partage         Connexion en utilisant :       Imax USB Ethemet/RNDIS Gadget         Cette connexion utilise les éléments suivants :       Imax USB Ethemet/RNDIS Gadget         Cette connexion utilise les éléments suivants :       Imax USB Ethemet/RNDIS Gadget         Cette connexion utilise les éléments suivants :       Imax USB Ethemet/RNDIS Gadget         Cette connexion utilise les éléments suivants :       Imax USB Ethemet/RNDIS Gadget         Cette connexion utilise les éléments suivants :       Imax USB Ethemet/RNDIS Gadget         Cette connexion utilise les éléments suivants :       Imax USB Ethemet/RNDIS Gadget         Imax USB Ethemet version for CP/IPV       Imax Protocole Internet version 6 (TCP/IPV)         Imax Plote E/S Mappage de découverte de couche       Imax Répondeur de découverte de couche         Imax Installer       Désinstalle                                                                                                    | 2<br>Configurer<br>seaux Microsoft<br>(5)<br>(4)<br>de couche liaison<br>e de liaison<br>rr Propriétés                                                   |                          | Général Configurat<br>Les paramètres IP préseau le permet. S<br>appropriés à votre :<br>Obtenir une au<br>Utiliser l'adress<br>Adresse IP :<br>Masque de sous-<br>Passerelle par dé<br>Obtenir les ad                                                                              | ion alternative<br>peuvent être déte<br>sinon, vous devez<br>administrateur rés<br>dresse IP automai<br>se IP suivante : -<br>réseau :<br>éfaut :<br>resses des serveu                                                              | erminés aul<br>demander<br>seau.<br>tiquement               | tomatique<br>r les parai | ement si vo<br>mètres IP          | otre |
| Propriétés de Connexion au réseau local :         Gestion de réseau       Partage         Connexion en utilisant :       Imax USB Ethemet/RNDIS Gadget         Cette connexion utilise les éléments suivants :       Imax USB Ethemet/RNDIS Gadget         Cette connexion utilise les éléments suivants :       Imax USB Ethemet/RNDIS Gadget         Cette connexion utilise les éléments suivants :       Imax USB Ethemet/RNDIS Gadget         Cette connexion utilise les éléments suivants :       Imax USB Ethemet/RNDIS Gadget         Cette connexion utilise les éléments suivants :       Imax USB Ethemet/RNDIS Gadget         Imax USB Ethemet version 4 (TCP/IP)       Imax Protocole Internet version 6 (TCP/IP)         Imax Plote E/S Mappage de découverte de couche       Imax Répondeur de découverte de couche         Imax Installer       Désinstalle         Description       Désinstalle                                                                                                    | 2<br>Configurer<br>seaux Microsoft<br>(6)<br>(4)<br>te couche liaison<br>e de liaison<br>r Propriétés                                                    |                          | Général Configurat<br>Les paramètres IP préseau le permet. S<br>appropriés à votre de<br>Obtenir une au<br>Utiliser l'adress<br>Adresse IP :<br>Masque de sous-<br>Passerelle par dé<br>Obtenir les ad                                                                             | ion alternative<br>peuvent être déte<br>sinon, vous devez<br>administrateur rés<br>dresse IP automai<br>se IP suivante : -<br>réseau :<br>éfaut :<br>resses des serveu<br>se de serveur DNS                                         | tiquement                                                   | tomatique<br>r les parai | ement si vo<br>mètres IP<br>ement | btre |
| Propriétés de Connexion au réseau local :         Gestion de réseau       Partage         Connexion en utilisant :                                                                                                    | 2<br>Configurer<br>seaux Microsoft<br>r6<br>r4)<br>de couche liaison<br>e de liaison<br>r Propriétés<br>tocol/Internet Protocol). Le                     |                          | Général Configurat<br>Les paramètres IP préseau le permet. S<br>appropriés à votre de<br>Obtenir une au<br>Utiliser l'adress<br>Adresse IP :<br>Masque de sous-<br>Passerelle par dé<br>Obtenir les ad<br>Obtenir les ad                                                           | ion alternative<br>peuvent être déte<br>inon, vous devez<br>administrateur rés<br>dresse IP automa<br>se IP suivante : -<br>réseau :<br>éfaut :<br>resses des serveu<br>se de serveur DNS<br>féré :                                 | tiquement                                                   | tomatique<br>r les parai | ement si vo<br>mètres IP<br>ement | btre |
| Propriétés de Connexion au réseau local :         Gestion de réseau       Partage         Connexion en utilisant :       Imax USB Ethemet/RNDIS Gadget         Cette connexion utilise les éléments suivants :       Imax USB Ethemet/RNDIS Gadget         Cette connexion utilise les éléments suivants :       Imax USB Ethemet/RNDIS Gadget         Cette connexion utilise les éléments suivants :       Imax USB Ethemet/RNDIS Gadget         Cette connexion utilise les éléments suivants :       Imax USB Ethemet/RNDIS Gadget         Imax USB Ethemet version & Group (CP/IP)       Imax Protocole Internet version 6 (TCP/IP)         Imax Plote E/S Mappage de découverte de couche       Imax Plote E/S Mappage de découverte de couche         Imax Installer       Désinstalle         Description       Protocole TCP/IP (Transmission Control Proprotocole de réseau étendu par défaut qui par défaut qui par d                                                                                                    | 2<br>Seaux Microsoft<br>(5)<br>(4)<br>de couche liaison<br>e de liaison<br>r Propriétés<br>tocol/Internet Protocol). Le<br>permet la communication entre |                          | Général Configurat<br>Les paramètres IP préseau le permet. S<br>appropriés à votre :<br>Obtenir une au<br>Utiliser l'adress<br>Adresse IP :<br>Masque de sous-<br>Passerelle par dé<br>Obtenir les ad<br>Obtenir les ad<br>Utiliser l'adress<br>Serveur DNS pré<br>Serveur DNS aux | ion alternative<br>ion alternative<br>peuvent être déte<br>inon, vous devez<br>administrateur rés<br>dresse IP automa<br>se IP suivante : -<br>réseau :<br>éfaut :<br>resses des serveu<br>se de serveur DNS<br>féré :<br>diaire :  | tiquement                                                   | tomatique<br>r les parai | ement si vo<br>mètres IP          | btre |
| Propriétés de Connexion au réseau local :         Gestion de réseau       Partage         Connexion en utilisant :                                                                                                    | 2<br>Seaux Microsoft<br>(5)<br>(4)<br>de couche liaison<br>e de liaison<br>r Propriétés<br>tocol/Internet Protocol). Le<br>permet la communication entre |                          | Général Configurat<br>Les paramètres IP préseau le permet. S<br>appropriés à votre de<br>Obtenir une au<br>Utiliser l'adress<br>Adresse IP :<br>Masque de sous-<br>Passerelle par dé<br>Obtenir les ad<br>Obtenir les ad<br>Utiliser l'adress<br>Serveur DNS pré                   | ion alternative<br>ion alternative<br>peuvent être déte<br>inon, vous devez<br>administrateur rés<br>dresse IP automai<br>se IP suivante : -<br>réseau :<br>éfaut :<br>resses des serveu<br>se de serveur DNS<br>féré :<br>diaire : | tiquement                                                   | tomatique<br>r les parai | ement si vo<br>mètres IP<br>ement | btre |
| Propriétés de Connexion au réseau local :         Gestion de réseau       Partage         Connexion en utilisant :       Imax USB Ethemet/RNDIS Gadget         Cette connexion utilise les éléments suivants :       Imax USB Ethemet/RNDIS Gadget         Cette connexion utilise les éléments suivants :       Imax USB Ethemet/RNDIS Gadget         Cette connexion utilise les éléments suivants :       Imax USB Ethemet/RNDIS Gadget         Cette connexion utilise les éléments suivants :       Imax USB Ethemet/RNDIS Gadget         Imax USB Ethemet version 4 (TCP/IP)       Imax Protocole Internet version 6 (TCP/IP)         Imax Plote E/S Mappage de découverte de couche       Imax Expondeur de découverte de couche         Imataller       Désinstalle         Description       Protocole CCP/IP (Transmission Control Proprotocole de réseau étendu par défaut qui p différents réseaux interconnectés.                                                                                                    | 2<br>Seaux Microsoft<br>(5)<br>(4)<br>de couche liaison<br>e de liaison<br>r Propriétés<br>tocol/Internet Protocol). Le<br>permet la communication entre |                          | Général Configurat<br>Les paramètres IP préseau le permet. S<br>appropriés à votre :<br>Obtenir une au<br>Utiliser l'adress<br>Adresse IP :<br>Masque de sous-<br>Passerelle par dé<br>Obtenir les ad<br>Obtenir les ad<br>Obtenir les ad<br>Serveur DNS pré<br>Serveur DNS aux    | ion alternative<br>ion alternative<br>peuvent être déte<br>inon, vous devez<br>administrateur rés<br>dresse IP automal<br>se IP suivante :                                                                                          | tiquement                                                   | tomatique<br>r les parai | ement si vo<br>mètres IP<br>ement | otre |

⇒ Check your browser's firewall settings. Preferably try with several browsers.

My connection is unstable and drops out frequently

- ⇒ Check the condition of your USB cable. Try using a shielded USB cable and/or a USB cable with ferrites
- ⇒ Try to update your driver anyway

I've tried all of the above, but I'm still unable to connect via USB:

⇒ There could be a problem with your PC or your network card. Try to connect via Ethernet cable. This connection is directly possible with your (AS1190) card or optional with the AS1622 network card. To learn how to configure your connection via Ethernet, please refer to the technical manual or contact the AS HELPDESK.

#### RNDIS DRIVER-IP-EN-00

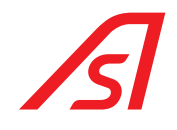

NOTE(S)

| _ |   |   |   |   |   |   |   |   |   |   |   |   |   |   |   |   |   |   |   |   | _ |
|---|---|---|---|---|---|---|---|---|---|---|---|---|---|---|---|---|---|---|---|---|---|
| _ |   |   |   |   |   |   |   |   |   |   |   |   |   |   |   |   |   |   |   |   | _ |
| _ |   |   |   |   |   |   |   |   |   |   |   |   |   |   |   |   |   |   |   |   | _ |
| — |   |   |   |   |   |   | _ | _ |   |   |   | _ |   |   |   |   |   |   |   |   | _ |
| _ | — |   |   |   |   |   |   |   |   |   |   |   |   |   |   |   |   |   |   |   | _ |
|   |   |   |   |   |   |   |   |   |   |   |   |   |   |   |   |   |   |   |   |   | _ |
|   |   |   |   |   |   |   |   |   |   |   |   |   |   |   |   |   |   |   |   |   | _ |
|   |   | _ |   |   |   |   | _ |   |   |   |   | _ | _ |   |   |   |   |   |   |   | _ |
|   |   |   |   |   |   |   |   |   |   |   |   |   |   |   |   |   |   |   |   |   | _ |
| _ | _ | _ | _ | _ | _ | _ | _ | _ | _ | _ | _ | _ | _ | _ | _ | _ | _ | _ | _ | _ | _ |
|   |   |   |   |   |   |   |   |   |   |   |   |   |   |   |   |   |   |   |   |   |   |
|   |   |   |   |   |   |   |   |   |   |   |   |   |   |   |   |   |   |   |   |   | _ |
|   |   |   |   |   |   |   |   |   |   |   |   |   |   |   |   |   |   |   |   |   |   |
| _ |   |   |   |   |   |   |   |   |   |   |   |   |   |   |   |   |   |   |   |   | _ |
| _ |   |   |   |   |   |   |   |   |   |   |   |   |   |   |   |   |   |   |   |   |   |
| _ |   |   |   |   |   |   |   |   |   |   |   |   |   |   |   |   |   |   |   |   | _ |
| _ |   |   | _ |   |   |   | _ | _ |   |   |   |   |   |   |   |   |   |   |   |   | _ |

#### RNDIS DRIVER-IP-EN-00

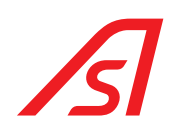

#### International & Headquarters AUTOMATIC SYSTEMS SA

Email: <u>helpdesk.as@automatic-systems.com</u>

Tel.: +32.10 23 02 27 Fax.: +32.10 86 22 90

#### Belgium

Wallonia-Brussels

Tel.: +32 70 22 44 66 Fax.: +32 10 86 22 90 Email: *helpdesk.be@automatic-systems.com* 

#### Canada

Tel.: +1 450 659 0737 Fax.: +1 450 659 0966 Email: <u>helpdesk.nam@automatic-systems.com</u>

#### Deutschland

Tel.: +49 2303 553 4040 Fax.: +49 2303 553 4049 Email: <u>helpdesk.de@automatic-systems.com</u>

#### Spain

Tel.: +34.70.22.44.66 Fax.: +32.10.86.22.90 Email: *helpdesk.es@automatic-systems.com* 

#### **United States**

Tel.: +1 450 659 0737 Fax.: +1 450 659 0966 Email: <u>helpdesk.nam@automatic-systems.com</u> 
 Belgium

 Flanders

 Tel.: +32 70 22 44 66

 Fax.: +32 3 88 700 76

 Email: <u>dnv.be@automatic-systems.com</u>

#### China

Tel.: +86 512 5383 0561 Email: <u>helpdesk.cn@automatic-systems.com</u>

#### France

Tel.: +33 1 30 28 95 53 Email: <u>helpdesk.fr@automatic-systems.com</u>

#### **United Kingdom** Tel.: +44 (0) 1604 654 210 Fax.: +44 (0) 1604 654 110 Email: *helpdesk.uk@automatic-systems.co*m

Latin America

Tel.: +1 450 659 0737 Fax.: +1 450 659 0966 Email: <u>helpdesk.nam@automatic-systems.com</u>

#### RNDIS DRIVER-IP-EN-00